www.cl.co.th

## <u>การตรวจสอบสิทธิ์การลา</u>

## **TIGERSOFT ON Mobile**

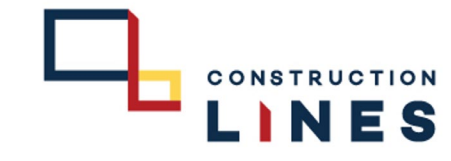

Û

 $(\land$ 

คงเหลือ

5 -2:0

21 -4:0

0 -2:0

45 -0:0

45 -0:0

15 -0:0

15 -0:0

365 -0:0

7 -0:0 5 -0:0

365 -0:0

...

(:)

+

<u>ขั้นตอนการตรวจสอบสิทธิ์การลา</u>

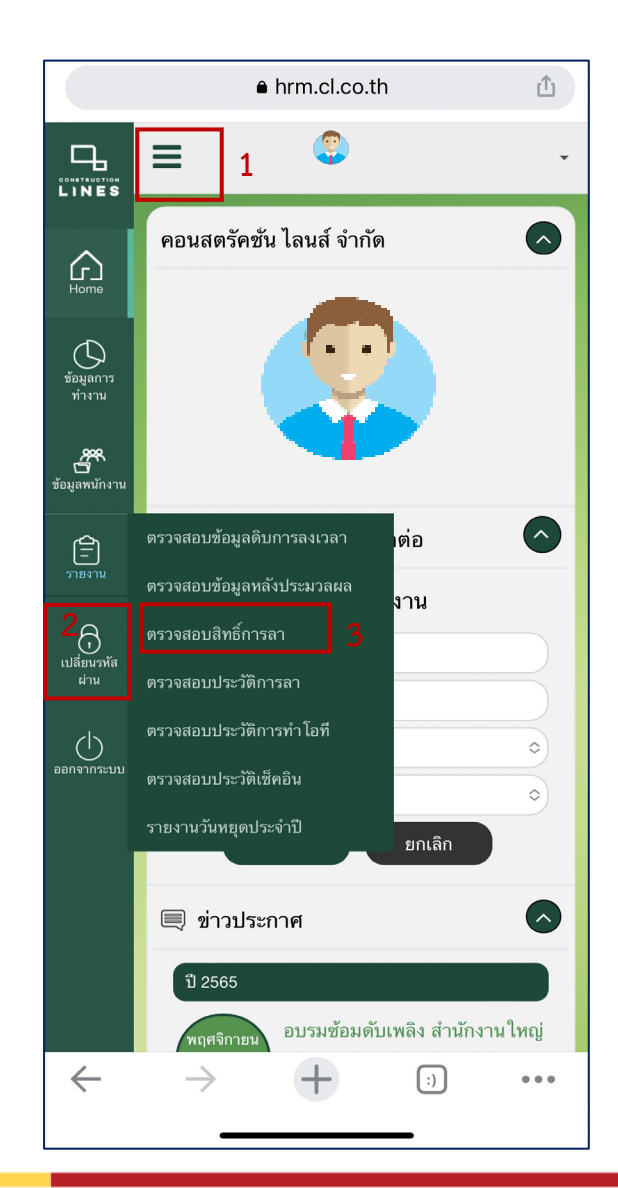

|                                     | ● hrm.cl.co.th           |          |        |
|-------------------------------------|--------------------------|----------|--------|
|                                     | ≡                        |          | ٢      |
|                                     | ตรวจสอบสิทธิ์การลา       |          |        |
|                                     | ประเภท                   | สิทธิ์   | ใช้ไป  |
| 1. เลือกที่ 🔳                       | ลาพักร้อน                | 12 -0:0  | 6 -6:0 |
|                                     | ลาป่วย                   | 30 -0:0  | 8 -4:0 |
|                                     | ลากิจ                    | 6 -0:0   | 5 -6:0 |
| <ol> <li>เลือกที่ รายงาน</li> </ol> | ลาคลอด ( 45              | 45 -0:0  |        |
|                                     | วันแรก )                 |          |        |
| 3. เลือกที่ ตรวจสอบสิทธิ์การลา      | ลาคลอด ( 45<br>วันหลัง ) | 45 -0:0  |        |
|                                     | ลาอุปสมบท                | 15 -0:0  |        |
|                                     | ลาเกณฑ์ทหาร              | 15 -0:0  |        |
|                                     | ลาไม่รับค่า              | 365 -0:0 |        |
|                                     | จ้าง                     |          |        |
|                                     | ลาฝึกอบรม                | 7 -0:0   |        |
|                                     | ลาทำหมัน                 | 5 -0:0   |        |
|                                     | ลาไม่รับค่าจ้าง          | 365 -0:0 |        |

(ต่อเนื่อง)

 $\rightarrow$ 

 $\leftarrow$ 

รายงานสิทธิ์การลา